# TargetMine チュートリアルと実習

(独)産業技術総合研究所 関西センター2012年12月26日

Copyright © 2012 The Mizuguchi laboratory (mizuguchilab.org), NIBIO

このチュートリアルは TargetMine v0.99 に基づいて作成したものです。

#### 内容

- I. 簡単な検索とレポートページの見方について
- II. リストとリストの解析について
- III. テンプレートクエリ
- IV. クエリビルダー

まずは TargetMine ウェブサイトにアクセスしてください。

http://targetmine.nibio.go.jp

全ての機能は TargetMine のページ上部にあるツールバーから操作できます。

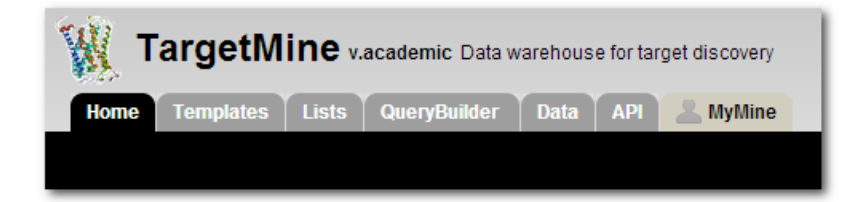

### I. 簡単な検索とレポートページの見方について

検索機能はトップページ左のサーチボックス(下図左),または,他のどのページでも右上の検索ボックスからアクセスできます。検索語を入力すれば,(例:遺伝子名,ID,キ ーワード), TargetMine が持つデータに対して全文検索ができます。

## それでは、 'apolipoprotein' で検索してみてください。

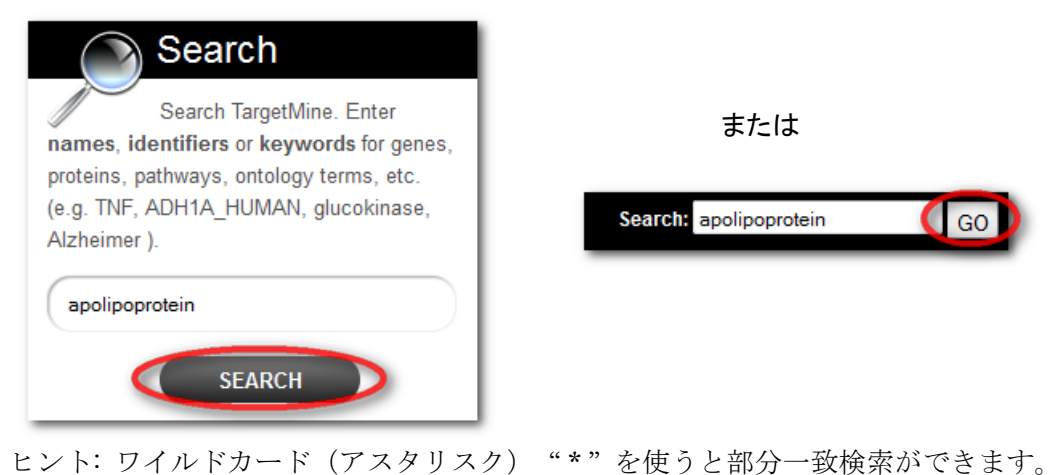

検索結果は,左側のファセット(Categoriesと書かれた分類)を用いて絞り込みができます。

| Home Templates                                                                                                    | Lists QueryBuild                                                                          | ier Data API                                                                                                    | MyMine                                                                                                    | Contact Us Log in                           |       |
|----------------------------------------------------------------------------------------------------|-------------------------------------------------------------------------------------------|----------------------------------------------------------------------------------------------------|----------------------------------------------------------------------------------------------------|---------------------------------------------|-------|
|                                                                                                    |                                                                                           |                                                                                                    | Search: e.g. S                                                                                                    | TAT1, TP53 GO                               |       |
| Searc                                                                                                    | h our datab                                                                               | ase by keyv                                                                                                    | rord ① Examples                                                                                                    |                                             |       |
| apolipoprotein                                                                                                    |                                                                                           |                                                                                                    | <ul> <li>Search this entire website. Enter identifiers, no<br/>for genes, pathways, authors, ontology terms,<br/>embryo, zen, allele)</li> </ul>                                                                                                    | ames or keywords<br>etc. (e.g. <i>eve</i> , |       |
| Back to index                                                                                                    |                                                                                           |                                                                                                    | Search Use OR to search for either of two terms (e.g. i<br>or quotation marks to search for phrases (e.g.                                                                                                    | fly OR drosophila)<br>"dna binding").       |       |
|                                                                                                    |                                                                                           |                                                                                                    | <ul> <li>Boolean search syntax is supported: e.g. dros<br/>matches or fly AND NOT embryo to exclude a</li> </ul>                                                                                                    | term                                        |       |
| セット                                                                                                    | Search res                                                                                |                                                                                                    | Source of Control of Control of C |                                             |       |
|                                                                                                    |                                                                                           |                                                                                                    | 0.5795                                                                                                    |                                             |       |
|                                                                                                    | Туре                                                                                      | Details                                                                                                    | 0.5795                                                                                                    |                                             | Score |
| Categories                                                                                                    | <b>Type</b><br>Gene                                                                       | Details<br>346 APOC4<br>Short Name:                                                                                                    | H. sapiens                                                                                                    |                                             | Score |
| Categories<br>by Category<br>Protein: 148                                                                                                    | Type<br>Gene<br>Gene                                                                      | Details<br>346 + APOC4<br>Short Name:<br>336 + APOA2<br>Short Name:                                                                                                    | H. sapiens                                                                                                    |                                             | Score |
| Categories<br>by Category<br>Protein: 148<br>Gene: 136<br>GeneRIF: 103                                                                                                    | Type<br>Gene<br>Gene<br>Gene                                                              | Details<br>346   APOC4<br>Short Name:<br>336   APOA2<br>Short Name:<br>344   APOC2<br>Short Name:                                                                                                    | H. sapiens<br>H. sapiens<br>H. sapiens                                                                                                    |                                             | Score |
| Categories<br>by Category<br>Protein: 148<br>Gene: 136<br>Gene: 176<br>Gene: 176<br>Gene: 176<br>UniProt Feature: 59<br>InteractionExperiment: 51<br>ProteinStructure: 43                                                                                                    | Type<br>Gene<br>Gene<br>Gene<br>Gene                                                      | Details           346         APOC4           short Name:         336           336         APOA2           short Name:         344           344         APOC2           short Name:         25649           25649         Apoa2           short Name:         25649                                     | H. sapiens<br>H. sapiens<br>H. sapiens<br>R. norvegicus                                                                                                    |                                             | Score |
| Categories<br>by Category<br>Protein: 148<br>Gene: 136<br>Gene: 136<br>InteractionExperiment: 51<br>ProteinStructure: 43<br>ProteinDomain: 30<br>GOTerm: 19                                                                                                    | Type<br>Cene<br>Cene<br>Cene<br>Cene<br>Cene                                              | Details           346         APOC4           Short Name:         336           336         APOA2           Short Name:         344           344         APOC2           Short Name:         25649           25649         Apoa2           Short Name:         25680           Short Name:         25680 | H. sapiens<br>H. sapiens<br>H. sapiens<br>R. norvegicus<br>R. norvegicus                                                                                                    |                                             | Score |
| Categories<br>by Category<br>Protein: 148<br>Gene: 136<br>GeneRIF: 103<br>UniProteature: 59<br>InteractionExperiment: 51<br>ProteinStructure: 43<br>ProteinDomain: 30<br>GOTerm: 19<br>ScopClassification: 12<br>Component: 8                                                                                                    | Type<br>Gene<br>Gene<br>Gene<br>Gene<br>Gene<br>Gene                                      | Dettils<br>346 + APOC4<br>Short Name:<br>336 + APOA2<br>Short Name:<br>344 + APOC2<br>Short Name:<br>25649 + Apoa2<br>Short Name:<br>292697 + Apoa4<br>Short Name:                                                                                                    | H. sapiens<br>H. sapiens<br>H. sapiens<br>R. norvegicus<br>R. norvegicus<br>R. norvegicus                                                                                                    |                                             | Score |
| Categories<br>by Category<br>Protein: 148<br>Gene: 136<br>Gene: 136<br>Gene: 136<br>InteractionExperiment: 51<br>ProteinStructure: 43<br>ProteinDomain: 30<br>GOTerm: 19<br>ScopClassification: 12<br>Component: 8<br>• and 2 more values ><br>by Organism                                                                                                    | Type<br>Gene<br>Gene<br>Gene<br>Gene<br>Gene<br>Gene<br>Protein Structure                 | DEEIIIS<br>346   APOC4<br>Short Name:<br>336   APOA2<br>Short Name:<br>25649   Apoa2<br>Short Name:<br>25080   Apoa2<br>Short Name:<br>292697   Apoc2<br>Short Name:<br>292697   Apoc2<br>Short Name:<br>1ioj<br>Experiment Type:                                                                         | H. sapiens H. sapiens R. norvegicus R. norvegicus SOLUTION NMR                                                                                                    |                                             | Score |
| Categories<br>iby Category<br>Protein: 148<br>Gene: 136<br>Gene: 136<br>Gene: 136<br>Gene: 136<br>Gene: 136<br>Gene: 130<br>HeractionExperiment: 51<br>ProteinStructure: 43<br>ProteinIstructure: 43<br>ProteinIstructure: 43<br>Protein | Type<br>Gene<br>Gene<br>Gene<br>Gene<br>Gene<br>Protein Structure<br>Gene                 | Details<br>346   APOC4<br>Short Name:<br>336   APOA2<br>Short Name:<br>344   APOC2<br>Short Name:<br>25649   Apoa2<br>Short Name:<br>25669   Apoa2<br>Short Name:<br>292697   Apoc2<br>Short Name:<br>1ioj<br>Experiment Type:<br>71939   Apol6<br>Short Name:                                            | H. sapiens H. sapiens H. sapiens R. norvegicus R. norvegicus SOLUTION NMR M. musculus                                                                                                    |                                             | Score |
| Categories<br>by Category<br>Protein: 148<br>Gene: 136<br>Gene: 136<br>Gene: 137<br>UniProtFeature: 59<br>InteractionExperiment: 51<br>ProteinStructure: 43<br>ProteinDomain: 30<br>GOTerm: 19<br>ScopClassification: 12<br>Component: 8<br>• and 2 more values ><br>by Organism<br>H. sapiens: 122<br>M. musculus: 99<br>R. norvegicus: 62                                                                                                    | Type<br>Gene<br>Gene<br>Gene<br>Gene<br>Gene<br>Protein Structure<br>Gene<br>Gene<br>Gene | Details<br>346 + APOC4<br>Short Name:<br>336 + APOA2<br>Short Name:<br>25649 + ApOC2<br>Short Name:<br>25080 + Apoc2<br>Short Name:<br>25080 + Apoc2<br>Short Name:<br>292697 + Apoc2<br>Short Name:<br>110j<br>Experiment Type:<br>71939 + Apol6<br>Short Name:<br>8542 + APOL1<br>Short Name:           | H. sapiens H. sapiens R. norvegicus R. norvegicus SOLUTION NMR M. musculus H. sapiens                                                                                                    |                                             | Score |

各検索結果(オレンジのハイライト)をクリックすると、その"オブジェクト"(特定の遺伝子やタンパク質など)のレポートページが表示されます。

TargetMine にはいろいろなタイプのオブジェクトが格納されていますが、レポートの表示 は全て同じ形式です(下図)。

|                                  |                               |                      |                   |                                                  |                   | Somast of                 | 1 Log m         |
|----------------------------------|-------------------------------|----------------------|-------------------|--------------------------------------------------|-------------------|---------------------------|-----------------|
|                                  |                               |                      |                   |                                                  | Search: e.g.      | STAT1, TP53               | GO              |
| Gene : APO                       | B H. sapiens                  |                      |                   |                                                  |                   |                           |                 |
| ICBI Gene Number 🏻               | 338                           |                      | DB identifier     | ENSG0000084674                                   |                   |                           |                 |
| econdary Identifier <sup>0</sup> | HGNC:603                      |                      | Name <sup>0</sup> | apolipoprotein B<br>(including Ag(x)<br>antigen) |                   |                           |                 |
| escription                       | apo B-100 apoB-100 apoB-48 a  | polipoprotein B-     | Туре              | protein-coding                                   |                   |                           |                 |
| CLOBE                            | Toolabolipoblotein B48/mutant | Apo B 100            |                   |                                                  |                   |                           |                 |
| ISHAKE                           |                               |                      |                   |                                                  |                   |                           |                 |
| uick Links:                      | Summary Geno                  | mics Proteins Gene   | Ontology Path     | ways Interaction                                 | s Disease Enzymes | Other                     |                 |
|                                  |                               |                      |                   |                                                  |                   |                           |                 |
| Organism                         |                               |                      |                   |                                                  |                   | Lists                     |                 |
| lame                             |                               |                      | Taxon Ic          | 1                                                |                   | This Gene isn             | 't in any lists |
| lomo sapiens                     |                               |                      | 9606              |                                                  |                   | Upload a list.            |                 |
|                                  |                               |                      |                   |                                                  |                   | Link to oth               | ner Mines       |
| Proteins                         |                               |                      |                   |                                                  |                   | YeastMine                 |                 |
|                                  |                               |                      | -                 |                                                  |                   | No results fou            | nd.             |
| )B identifier                    | Primary Accession             | Name                 | Organ             | iism . Name                                      | Length            | FlyMine<br>No results fou | nd              |
| POB_HUMAN                        | P04114                        | Apolipoprotein B-100 | Homo              | sapiens                                          | 4563 FASTA        | modMine                   | ing.            |
|                                  |                               |                      |                   |                                                  |                   | D. melanoga               | ster            |
| 7 Synonyms                       |                               |                      |                   |                                                  |                   | Riabg <sup>a</sup> , C    | G 15828 ····    |
| /alue                            |                               |                      |                   |                                                  |                   | H. sapiens                |                 |
| NSG00000084674                   |                               |                      |                   |                                                  |                   | APOB A                    |                 |
| IGNC:603                         |                               |                      |                   |                                                  |                   | Apob A                    |                 |
| POB                              |                               |                      |                   |                                                  |                   | RatMine                   |                 |
| LDB                              |                               |                      |                   |                                                  |                   | R. norvegicu:             | 5               |
|                                  |                               |                      |                   |                                                  |                   | Apop-                     | inke            |
| .DLCQ4                           |                               |                      |                   |                                                  |                   | EXTERIO                   |                 |
| DLCQ4<br>1M_000384.2             |                               |                      |                   |                                                  |                   |                           | iiiito          |
| LDLCQ4<br>NM_000384.2            |                               |                      |                   |                                                  |                   | ensembl:                  |                 |

 ページ上部にはオブジェクトの基本的な情報が表示され、下部にはオブジェクトのカ テゴリ(遺伝子やタンパク質、化合物などの分類分け、TargetMine 内では"クラス" と呼ばれる)に応じて、より詳細な情報が表示されます。例えば、関連するクラスの 情報や、クラス毎に予め用意された検索例("テンプレート"と呼ばれる)など(これ らの詳細は後述)。

## II. リストとリストの解析について

リスト機能を使うと自分で指定したリスト(例:遺伝子/タンパク質のリスト)を作成す ることができます。リストは検索結果の一覧からも作成できますし, IDを使ってアップロ ードすることもできます。リストは検索の絞り込みや,クエリビルダー(詳細は以下に示 します)のテンプレートとして,また,論理演算を使った検索(Union, Intersect, Subtract) にも使用することができます。リストの検索やコピーも可能です。

リストページは上部メニューバーの"Lists"タブから開くことができます。"アップロード" タブはリストを作る専用のページで, ID の入力,またはファイルのアップロードからリス トを作ることができます。

| Home   | Templates | Lists | QueryBuilder | Data | API | <b>MyMine</b> |
|--------|-----------|-------|--------------|------|-----|---------------|
| Upload | View      |       |              |      |     |               |

1つのリストには、ドロップダウンメニューから1つのタイプ(例:遺伝子、タンパク質) を指定してください(タイプの混在したリストは作れません)。オプションで生物種を指 定することもできます。また、複数のタイプの ID を混在させることは構いません(例:遺 伝子記号と遺伝子 ID)。

このチュートリアルでは、例として遺伝子のリストを作成し、解析します。'List Analysis page'で 得られた解析結果は、クエリビルダーを用いて新たなクエリを作るために保存します。

'click to see an example' をクリックしてください。クリックするとサンプルの ID 群が自動的に 入力されます。

次は "Create List" ボタンをクリックしてください。

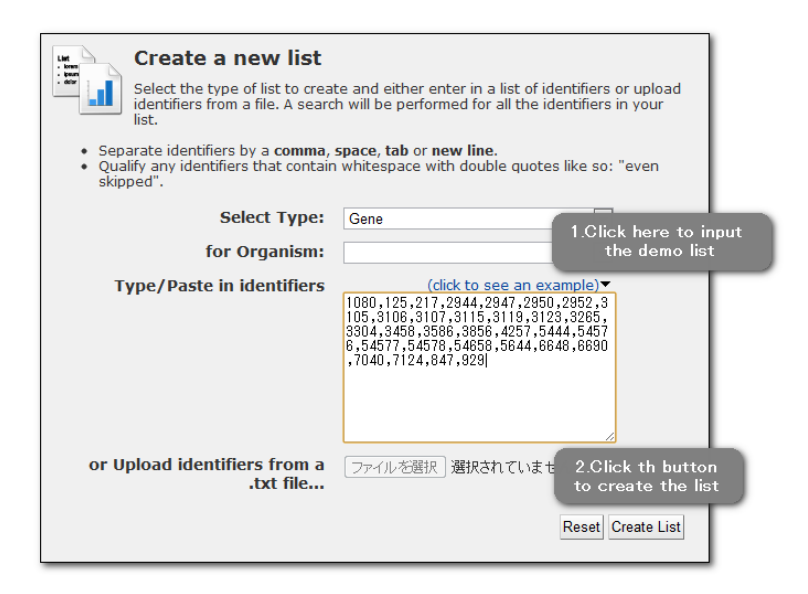

● リストの確認

**"2 Verify identifier matches"**では、入力された ID が TargetMine 中に存在するか、または曖昧さが残らないかなどのチェックがなされます。特にメッセージが表示されなければ、そのままリストに名前をつけます。任意の名前でもデフォルトの名前のままでも構いません。

今回はチュートリアルなので 'demo' と入力し, 'Save a list of 31 Genes' ボタンをクリックして ください。

| Before we show you           | the results                 |                  | Save a list of 31 Genes | 2. Click to save. |
|------------------------------|-----------------------------|------------------|-------------------------|-------------------|
| 1 Upload list of identifiers | 2 Verify identifier matches | E. List analysis | In your list            |                   |
| Choose a name for the        | list                        |                  | 31 Genes                | *                 |
| demo                         | 1. Input a name.            |                  |                         |                   |

### • List Analysis Page

'List Analysis' ページでは、リスト中の各メンバーの詳細など多くの情報を得ることがで きます。リストが作成されると自動的に 'List Analysis' ページが表示されます。一度作っ たリストについては、'Lists' タブの 'View' をクリックすると、いつでもこのページに戻る ことができます(下図)。

List Analysis は3つのセクション (List, Widgets, Templates) に分かれています。

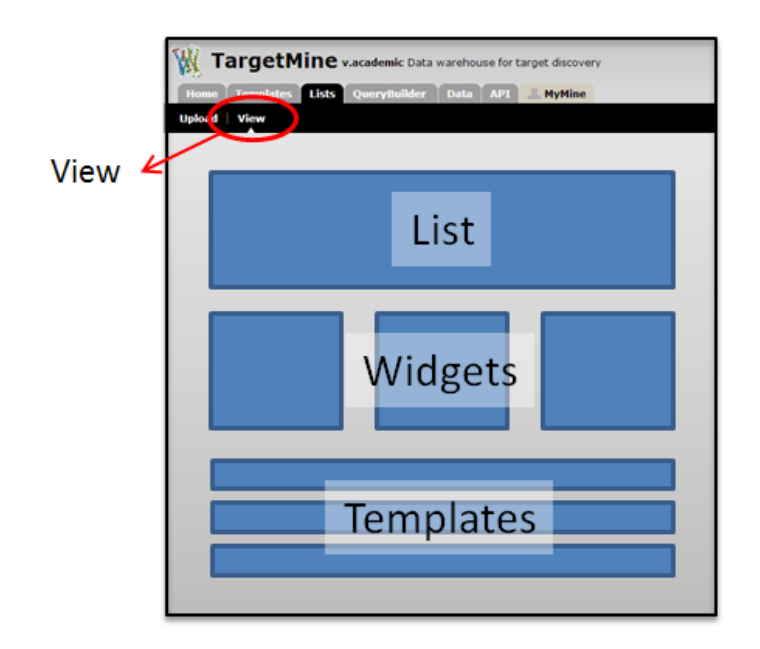

● 画面上部のボックス (List) には概要として, リスト中のメンバーの最初の 10 個が表示 されます。そこには, リストの内容や情報, 変換ツールやリンク先 (存在する場合のみ) が表示されます。これらの表の上部には Export/Edit オプションと検索ボックスがあり ます。 ● 画面中部 (Widgets) にある一連のボックスからはリストについてのより多くの情報を 得ることができます。例えば、このリストと特に強く関係付けられる KEGG パスウェ イ、遺伝子オントロジー (GO) ターム、創薬や疾患に関するオントロジー、タンパク質 間相互作用 (PPIs) や関連する薬の情報を得ることができます。

| Disease Ontology Enrichment                                                                                                    |                              |       |        | As               | sociated Drugs                                                  |                                                              |    |
|----------------------------------------------------------------------------------------------------|------------------------------|-------|--------|------------------|-----------------------------------------------------------------|--------------------------------------------------------------|----|
| Disease ontology enriched for genes in this list. Fo<br>he math used in these calculations, see here.<br>Number of Genes in this list not analysed in this wide | or more informatic<br>get: 7 | in ab | out    | Dru<br>Num<br>Vi | gs which associated w<br>iber of Genes in this I<br>ew Download | ith genes in the list.<br>ist not analysed in this widget: : | 12 |
| Multiple Hypothesis Test Correction                                                                                                    | Benjamini and Hochb          | erg   | s      |                  | Drug.drugBankId                                                 | Targeted Genes                                               |    |
| Maximum v                                                                                                    | alue to display (            | 0.05  | -      |                  | DB00143                                                         | 5                                                            |    |
| View Download                                                                                                    |                              |       |        | [77]             | DB00157                                                         | 2                                                            | E  |
| DO Term                                                                                                    | p-Value                      |       | *<br>= | 177              | DB01213                                                         | 2                                                            |    |
| 🔲 pancreatitis [DOID:4989] 🛎                                                                                                    | 3.3624E-<br>21               | 14    |        |                  | DB01296                                                         | 2                                                            |    |
| Departure disease [DOID:26]                                                                                                    | 2.3565E-                     | 15    |        | 100              | DB01834                                                         | 2                                                            |    |
| pandreas disease [DOID:20] -                                                                                                    | 19                           | 15    |        | [117]            | DB01907                                                         | 2                                                            |    |
| 🔲 endocrine system disease [DOID:28] 🛎                                                                                                    | 5.6695E-<br>19               | 19    |        |                  | DB03431                                                         | 2                                                            |    |
| 🔲 alcoholic pancreatitis [DOID:4988] 🛎                                                                                                    | 6.0003E-<br>18               | 9     |        |                  | DB04077<br>DB04184                                              | 2 2                                                          |    |
| gastrointestinal system disease [DOID:77]                                                                                                    | 1.1705E-<br>12               | 18    |        |                  | DB04412                                                         | 2                                                            |    |
| acute pancreatitis [DOID:2913]                                                                                                    | 1.1857E-9                    | 7     |        |                  | DB00005                                                         | 1                                                            |    |
| hypersensitivity reaction type II disease<br>[DOID:417]                                                                                                    | 1.5571E-9                    | 15    |        |                  | DB00031<br>DB00051                                              | 1                                                            |    |
| 🔲 diabetes mellitus [DOID:9351] 🛎                                                                                                    | 1.7371E-9                    | 15    |        | [1001]           | DROOOCE                                                         | *                                                            | -  |
| periodontitis [DOID:824] 🛎                                                                                                    | 1.9324E-9                    | 8     |        |                  |                                                                 |                                                              |    |
| vascular disease [DOID:178] 🛎                                                                                                    | 2.33E-9                      | 17    |        |                  |                                                                 |                                                              |    |

画面下部(Templates)には、このリストについて、あらかじめ実行された各種検索(テンプレートクエリ)の結果が表示されます。

| Template results for 'demo'                                              |                      |
|--------------------------------------------------------------------------|----------------------|
| The template queries below have been executed for this list.<br>Genomics |                      |
| 🛞 Gene> Enzyme                                                           | 18 results           |
|                                                                          | ⇒ Show first 10 rows |
| 🜸 Gene> GO terms.                                                        | 603 results          |
|                                                                          | ⇒ Show first 10 rows |
| 🜸 Gene> Pathway                                                          | 619 results          |
|                                                                          | Show first 10 rows   |
| 🌸 Gene> Proteins.                                                        | 39 results           |
|                                                                          | ⇒ Show first 10 rows |

# III. テンプレートクエリ

多様な検索(解析)を素早く簡単に実行させるために,TargetMine では事前に定義された テンプレートクエリのライブラリを持っています。一般に,TargetMineの検索は,あるク ラスについて条件を指定して(例えば,"遺伝子名がTGFB1である"),関連するクラスの データ(例えば,知られている全ての相互作用タンパク質)を表示する,という形式をと ります。テンプレートライブラリは,そのような検索を多数用意したもので,検索例中の 一部を変更することもできます。(TargetMine では,条件を指定することを「制限をか ける」constrainという言葉で表現します。)

### テンプレートクエリのアクセス方法は複数あります:

- テンプレートページには TargetMine のトップページ,もしくは上部のメニューバー のタブからアクセスしてテンプレートの検索や閲覧をすることが可能です。
- テンプレートはレポートページと List Analysis Page にも表示されます。

| Home Templates | Lists | QueryBuilder | Data | API | <b>MyMine</b> |
|----------------|-------|--------------|------|-----|---------------|
|                |       |              |      |     |               |
|                |       |              |      |     |               |

例としてテンプレートクエリに 'transcription' と入力し, 検索します。

| Filter transcription                                                                         | Filter all categories + Reset                                                                                                    |  |
|----------------------------------------------------------------------------------------------|----------------------------------------------------------------------------------------------------|--|
| Gene(s)> Downstream Trans<br>Given a gene or a list of genes<br>relations                    | cription Target genes<br>, retrieve all downstream transcription target genes from the AMADEUS and ORegAnno compiled TF-Target gene              |  |
| Gene(s)> Upstream Transcri<br>Given a gene or a list of genes<br>gene relations              | ption Factors<br>, retrieve all upstream regulatory genes (transcription factors) from the AMADEUS and ORegAnno compiled TF-Target               |  |
| Gene(s)> Gene Regulatory A<br>Given a gene or a list of genes<br>and ORegAnno compiled TF-Ta | sociations<br>, retrieve all upstream regulators (regulatory transcription factors) and/or downstream targets from the AMADEUS<br>rget relations |  |

この検索は、与えられた遺伝子または遺伝子リストについて、上流の転写因子 (AMADEUS または OregAnno データベースに収納されている情報)をすべて取得するというものです。

オブジェクト(特定の遺伝子やタンパク質など)またはリストを指定する(「特定のオブ ジェクトまたはリストに制限する」)という型のテンプレートクエリでは、オブジェクト の ID を入力するボックスと共に、リストを制限するためのオプションが提供されます。

そして、テンプレートは 'Gene(s) --> Upstream Transcription Factors' をクリックしてください。

|                                 |                      | Gene(s)  Upstream Transcription Factors Given a gene or a list of genes, retrieve all upstream regulatory genes (transcription factors) from the AMADEUS and ORegAn compiled TF-Target gene relations | no  |
|---------------------------------|----------------------|----------------------------------------------------------------------------------------------------|-----|
|                                 |                      | Gene                                                                                                    |     |
|                                 |                      | LOOKUP: 10121 for Organism: H. sapiens                                                                                                    |     |
| 1. Click the c<br>to select the | heckbox<br>demo list | ✓ constrain to be IN saved Gene list demo                                                                                                    |     |
|                                 |                      | Show Results 2. Click to show results                                                                                                    | эгу |

チェックボックスをクリックし、先ほど保存したサンプルリスト "demo" を選択してください。次 に、 "Show Results" ボタンを押し、検索を実行します。 その結果、先ほど作ったリストの遺伝子をターゲットとする転写因子が表示されます。

結果の一覧から新しいリストを作ることもできます。この検索結果から List Analysis ペ ージや他のテンプレートに使用するための転写因子のリストを保存できます。

#### "Source" から全ての遺伝子を選択してください。

| Total      | rows: 26    | nplate      |                                                                                                    |                                   |                             |                  |
|------------|-------------|-------------|----------------------------------------------------------------------------------------------------|-----------------------------------|-----------------------------|------------------|
| Ed (       | CREATE LIST | ADD TO LIST | ADD COLUMN CSV FASTA GFF3 PAGE SIZE 25 - << FIRST < PREVIOUS   NEXT > L                                                                                                    | ast >>                            |                             |                  |
| <b>V</b>   | Source E    | Source 🗊    | Source > Source > Sou | Target > E<br>NCBI Gene<br>Number | <i>Target</i> > ∑<br>Symbol | Target ><br>Name |
| V 3        | 3172        | HNF4A       | hepatocyte nuclear factor 4, alpha                                                                                                    | 125                               | ADH1B                       | alcohol de       |
| <b>V</b> 3 | 3175        | ONECUT1     | one cut homeobox 1                                                                                                    | 125                               | ADH1B                       | alcohol de       |
| <b>V</b> 6 | 5927        | HNF1A       | HNF1 homeobox A                                                                                                    | 125                               | ADH1B                       | alcohol de       |
| 1          | 3172        | HNF4A       | hepatocyte nuclear factor 4, alpha                                                                                                    | 217                               | ALDH2                       | aldehyde         |
| V 1        | 1385        | CREB1       | cAMP responsive element binding protein 1                                                                                                    | 3107                              | HLA-C                       | major hist       |
| V 1        | 1869        | E2F1        | E2F transcription factor 1                                                                                                    | 3265                              | HRAS                        | v-Ha-ras H       |
| 1          | 7157        | TP53        | tumor protein p53                                                                                                    | 3265                              | HRAS                        | v-Ha-ras H       |
| 1          | 3175        | ONECUT1     | one cut homeobox 1                                                                                                    | 3304                              | HSPA1B                      | heat shoc        |
|            | 3297        | HSF1        | heat shock transcription factor 1                                                                                                    | 3304                              | HSPA1B                      | heat shock       |

"CREATE LIST" タブをクリックし, 名前をつけてリストを保存してください。(例: ' 'upstream\_TFs')

| 1. Click on the tab<br>'CREATE LIST' | CREATE LIST                  | LIST 📩 ADD COLUMN  | EXPORT     |             |
|--------------------------------------|------------------------------|--------------------|------------|-------------|
|                                      | (WITH SELECTED ITEMS) IN A N | IEW LIST NAMED     |            |             |
|                                      | upstream_TFs                 | Save selected 2. C | lick 'Save | e selected' |
|                                      | CANCEL                       |                    | to sa      | ve          |
|                                      |                              |                    |            |             |

ー群のオブジェクト全体の情報を得るために,リストの使用は大変効果的です。この方法 を使うと以下の様なリストも作成できます。

- 選択した遺伝子(産物)の相互作用タンパク質
- これらの遺伝子の疾患オントロジー (DO) アノテーション

他にも色々と試してみてください。

## IV. クエリビルダー

ここからは上級者向け応用編です。 'クエリビルダー'を使用すると,以下のようなこと ができます。

● TargetMine 上の複数のデータ・ソースを任意に組み合わせた新しいクエリの構築

● 既存のテンプレートクエリを修正することで出力を変え, Constraints を加える。 以下のような例から実際に操作をしてみてください。

先ほど使用したテンプレート 'Gene(s) --> Upstream Transcription Factors' を選択して ください。クエリビルダーを実行するために、'Edit Query' をクリックしてください。

| Gene(s)  Upstream Transcription Factors Given a gene or a list of genes, retrieve all upstream regulatory genes (transcription factors) from the AMADEUS and ORegAnno compiled TF-Target gene relations |
|----------------------------------------------------------------------------------------------------|
| Gene                                                                                                    |
| LOOKUP: 10121 for Organism: H. sapiens                                                                                                    |
| 📺 constrain to be 🛛 🔍 👻 saved Gene list demo                                                                                                    |
| Show Results                                                                                                    |

左側の 'Model browser' を用いて, データモデルをユーザーが操作することができます。 この例では, 'Model browser' 上には, Gene (遺伝子) と名付けられたクラスとその全て の属性 (例:名前, シンボル) および関連するクラス (例:生物種, タンパク質) が表示 されます。TargetMine では, オブジェクトベースのデータモデルを使用し, 生物学的なタ イプは 'クラス', 個々のエントリは 'オブジェクト'と呼んでいます。

関連するクラスと属性を見るためには 🖞 をクリックしてください。 SHOW + タブは出力に フィールドを追加するために使用します。 CONSTRAIN + タブでは絞り込み(フィルタ)を追 加することができます。

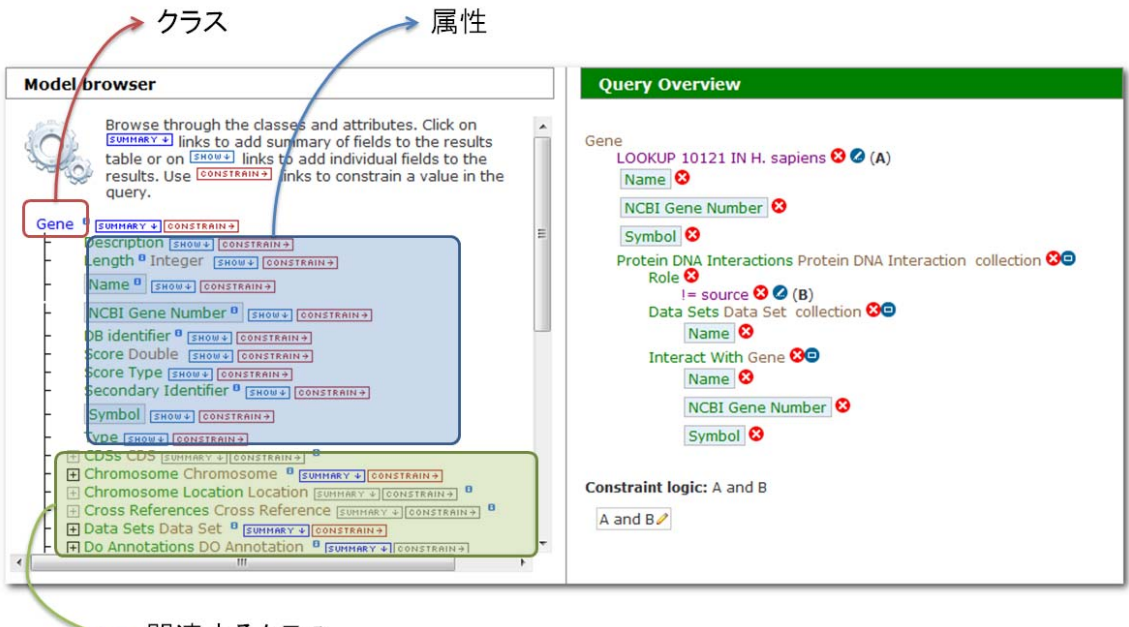

→ 関連するクラス

Model Browser の下には, ユーザーが選択したフィールドが 'Fields selected for output' として表示されます。それぞれのフィールドは, 検索結果ページの各列に対応します。フ ィールドの順序はドラッグ・アンド・ドロップで変更することができます。

| Fields selected for output                                                                                                    |                                                                                                    |
|----------------------------------------------------------------------------------------------------|----------------------------------------------------------------------------------------------------|
| Columns to Display<br>Use the SHOWY or SUMMARY I links to add fields to the results table<br>choose a column to sort results by, dick again to select ascending<br>REMOVENLLY | Click and drag the blue output boxes to choose the output column order.Click []] to<br>[]] or descending []].Use the RETHOUGALLY link to remove all fields from the results table. |
| Gene > Protein DNA Interactions > Interact With > NCBI Gene Number<br>Source > ncbiGeneNumber                                                                                 | r 🗞 Gene > Protein DNA Interactions > Interact With > Symbol 🗞<br>Source > symbol 🖉                                                                                                |
| Gene > Protein DNA Interactions > Interact With > Name Source > name                                                                                                    | NCBI Gene Number<br>> ncbiGeneNumber<br>Target > symbol<br>Target > symbol<br>Target > name<br>Target > name<br>Target > name                                                      |
| Gene > Protein DNA Interactions > Data Sets > Name<br>DataSet > name<br>♀<br>↓                                                                                                | The order of the fields in the column<br>may be changed by drag and drop.                                                                                                    |

右側の 'Query Overview' では、クエリに適用された絞り込み条件を示しています。その内の1つは、'Gene' で 'LOOKUP 10121 IN H. sapiens' と書かれているものです。これは、ID 10121 を持つヒトの遺伝子のみにクエリが絞り込まれた(制限された)ということを示しています。

もし,この遺伝子をターゲットにするものだけでなく,全ての転写因子について調べたく なった時には,絞り込み条件を外して,もう一度クエリを走らせれば解除できます。

絞り込み条件を解除するためには、 'LOOKUP 10121 IN H. sapiens' の隣にある ♀ ボタンを クリックしてください。

| Query Overview                                                           |                             |
|--------------------------------------------------------------------------|-----------------------------|
| Gene<br>LOOKUP 10121 IN H. sapiens<br>Name<br>NCBI Gene Number<br>Symbol | (A)<br>nove this constraint |

### そして、 'Show results' をクリックしてください。

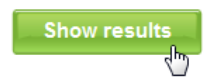

そうすると、(TargetMine に格納されている)全ての転写因子とそのターゲット遺伝子 を得ることができます。 ☑ サマリーボタンをクリックするとその列に関する概要の情報を得ることができます。

|                                            |                                         | Sum        | mary     | button                           |    |  |  |  |
|--------------------------------------------|-----------------------------------------|------------|----------|----------------------------------|----|--|--|--|
| Source >                                   | Source ><br>Name                        |            | _        |                                  | Σ  |  |  |  |
| HNF4A Get Glumn Summary ar factor 4, alpha |                                         |            |          |                                  |    |  |  |  |
| ONECUT1                                    | one cut                                 | homeobo    | x 1      |                                  |    |  |  |  |
| CDX1                                       | caud Co                                 | olumn Sun  | nmary    | ×                                | ۰  |  |  |  |
| GATA4                                      | GAT/                                    |            |          |                                  |    |  |  |  |
| PDX1                                       | panc Tabal association 3000 Ce > Symbol |            |          |                                  |    |  |  |  |
| NFIC nude Total rows:11149                 |                                         |            |          |                                  |    |  |  |  |
| YY1                                        | YY1 I                                   | ocar uniqu | ue valu  | 63. 04                           |    |  |  |  |
| SOX2                                       | SRY                                     | Value      | Count    |                                  |    |  |  |  |
| ETS1                                       | v-ets                                   | CREB1      | 2314     |                                  | n) |  |  |  |
| POU5F1                                     | POU                                     | HNF4A      | 1470     |                                  |    |  |  |  |
| SOX2                                       | SRY                                     | ETS1       | 1175     |                                  |    |  |  |  |
| NANOG                                      | Nand                                    | REST       | 910      |                                  |    |  |  |  |
| SOX2                                       | SRY                                     | NANOG      | 702      |                                  |    |  |  |  |
| ETS1                                       | v-ets                                   | YY1        | 694      |                                  | n) |  |  |  |
| SOX2                                       | SRY                                     | NRF1       | 669      |                                  |    |  |  |  |
| ETS1                                       | v-ets                                   | SOX2       | 560      |                                  | n) |  |  |  |
| SOX2                                       | SRY                                     | ESR1       | 488      |                                  |    |  |  |  |
| NANOG                                      | Nand                                    | HSF1       | 328      |                                  |    |  |  |  |
| E2F4                                       | E2F1                                    |            |          |                                  |    |  |  |  |
| CREB1                                      | CAME                                    | Note: sho  | wing or  | ly the first 10 rows of summary. |    |  |  |  |
| ETS1                                       | v-ets                                   | new all    |          |                                  | n) |  |  |  |
| HNF4A                                      | hepator                                 | yte nucle  | ar facto | or 4, alpha                      |    |  |  |  |

もう少し他の操作もしてみましょう。

'Query' をクリックして、クエリビルダーに戻ります。

| Home | Templates | Lists | QueryBuilder | Data | API | 🚢 MyMine |
|------|-----------|-------|--------------|------|-----|----------|
|      |           |       |              |      |     |          |
|      |           |       |              |      |     |          |
|      |           |       |              |      |     |          |
|      |           |       |              |      |     |          |

それでは, "Gene → Protein DNA Interactions → Data Sets → Name"の順でパスを実行し てみてください。次に Name の横の CONSTRAIN+ タブをクリックするとポップアップが表示され ます。'ORegAnno'をドロップダウンリストから選択し 'Add to query' ボタンをクリックします。

そうするとデータセットに 'ORegAnno' データベースの絞り込みをかけることができます。

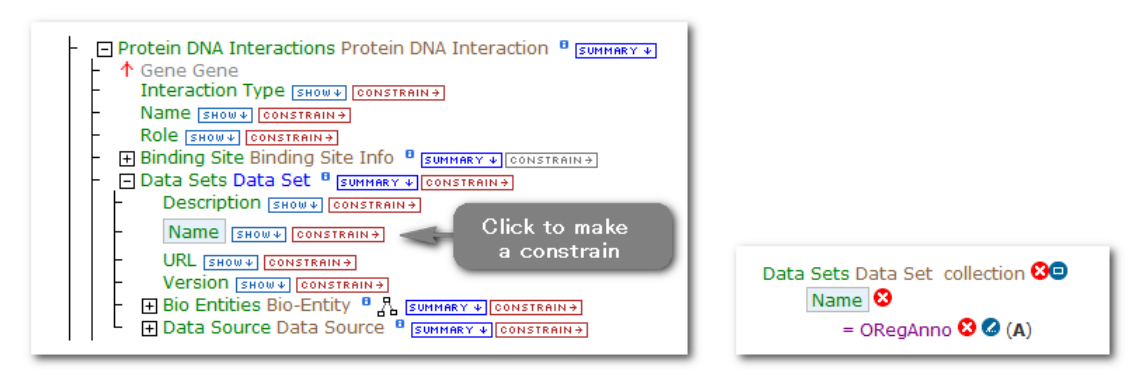

Model browser

Query overview

'Show results' をクリックし、もう一度実行してみましょう。

| And Column GOV FASTA CLED Pace are 25 • << Front < Persona   New > > |            |                                                           |                                       |                               |                                                                         |                         |  |
|----------------------------------------------------------------------|------------|-----------------------------------------------------------|---------------------------------------|-------------------------------|-------------------------------------------------------------------------|-------------------------|--|
| Source                                                               | E Source E | Scote ><br>Name                                           | E Target ><br>(E) NCBI Gene<br>Number | (Ē)<br>Tarpet ≯ (Ē)<br>Symbol | Tagat ><br>Name                                                         | 🗊 🗖 DataSet > [<br>Name |  |
| 1044                                                                 | CDX1       | caudal type homeobox 1                                    | EI 100                                | ADA                           | adenosine deaminase                                                     | CRegAnno CRegAnno       |  |
| 2626                                                                 | GATA4      | GATA binding protein 4                                    | 100                                   | ADA                           | adenosine deaminase                                                     | CRegAnno                |  |
| 3651                                                                 | PDX1       | pancreatic and duodenal homeobox 1                        | 100                                   | ADA                           | adenosine deaminase                                                     | CRegAnno CRegAnno       |  |
| 4782                                                                 | NFIC       | nuclear factor I/C (CCAAT-binding transcription factor)   | 100                                   | ADA                           | adenosine deaminase                                                     | CRegAnno                |  |
| 7528                                                                 | YY1        | YY1 transcription factor                                  | 100                                   | ADA                           | adenosine deaminase                                                     | CRegAnno                |  |
| 5978                                                                 | REST       | RE1-silencing transcription factor                        | 100130418                             | CECR7                         | cat eye syndrome chromosome region, candidate 7 (non-protein coding)    | CRegAnno                |  |
| 5978                                                                 | REST       | RE1-silencing transcription factor                        | E 100130873                           | CARM1P1                       | coactivator-associated arginine methyltransferase 1 pseudogene 1        | CRegAnno                |  |
| 5978                                                                 | REST       | RE1-silencing transcription factor                        | 1002                                  | CDH4                          | cadherin 4, type 1, R-cadherin (retinal)                                | CRegAnno                |  |
| 5970                                                                 | REST       | RE1-silencing transcription factor                        | 10021                                 | HCN4                          | hyperpolarization activated cyclic nucleotide-gated potassium channel 4 | CRegAnno                |  |
| 5978                                                                 | REST       | RE1-silencing transcription factor                        | 10044                                 | SH2D3C                        | SH2 domain containing 3C                                                | C ORegAnno              |  |
| 5978                                                                 | REST       | RE1-silencing transcription factor                        | 10135                                 | NAMPT                         | nicotinamide phosphoribosyltransferase                                  | C ORegAnno              |  |
| 5978                                                                 | REST       | RE1-silencing transcription factor                        | 1014                                  | CDH16                         | cadherin 16, KSP-cadherin                                               | C ORegAnno              |  |
| 5978                                                                 | REST       | RE1-silencing transcription factor                        | 10143                                 | CLEC3A                        | C-type lectin domain family 3, member A                                 | C ORegAnno              |  |
| 5978                                                                 | REST       | RE1-silencing transcription factor                        | 10218                                 | ANGPTL7                       | angiopoietin-like 7                                                     | C ORegAnno              |  |
| 4782                                                                 | NFIC       | nuclear factor I/C (CCAAT-binding transcription factor)   | 1026                                  | CDKN1A                        | cyclin-dependent kinase inhibitor 1A (p21, Cip1)                        | C ORegAnno              |  |
| 6667                                                                 | SP1        | Sp1 transcription factor                                  | 1026                                  | CDKN1A                        | cyclin-dependent kinase inhibitor 1A (p21, Cip1)                        | C ORegAnno              |  |
| 6670                                                                 | SP3        | Sp3 transcription factor                                  | 1026                                  | CDKN1A                        | cyclin-dependent kinase inhibitor 1A (p21, Cip1)                        | C ORegAnno              |  |
| 6772                                                                 | STAT1      | signal transducer and activator of transcription 1, 91kDa | 103                                   | ADAR                          | adenosine deaminase, RNA-specific                                       | C ORegAnno              |  |
| 5978                                                                 | REST       | RE1-silencing transcription factor                        | 10307                                 | APB83                         | amyloid beta (A4) precursor protein-binding, family B, member 3         | C ORegAnno              |  |
| 5978                                                                 | REST       | RE1-silencing transcription factor                        | 10368                                 | CACNG3                        | calcium channel, voltage-dependent, gamma subunit 3                     | CRegAnno                |  |
| 5978                                                                 | REST       | RE1-silencing transcription factor                        | E 10369                               | CACNG2                        | calcium channel, voltage-dependent, gamma subunit 2                     | CRegAnno                |  |
| 5978                                                                 | REST       | RE1-silencing transcription factor                        | 0 10381                               | TUB83                         | tubulin, beta 3 class III                                               | C ORegAnno              |  |
| 5978                                                                 | REST       | RE1-silencing transcription factor                        | 10394                                 | PRG3                          | proteoglycan 3                                                          | C ORegAnno              |  |
| 7157                                                                 | TP53       | tumor protein p53                                         | 104                                   | ADARB1                        | adenosine deaminase, RNA-specific, B1                                   | C ORegAnno              |  |
| 6772                                                                 | STAT1      | signal transducer and activator of transcription 1, 91kDa | 10410                                 | IFITM3                        | interferon induced transmembrane protein 3                              | ORegAnno                |  |

検索結果には、ORegAnno データベースから取得した転写因子の情報のみが表示されます。

このようにクエリビルダーを使うと細かく条件を指定して調べることが出来るので,ぜひ 利用してみてください。